# Razr

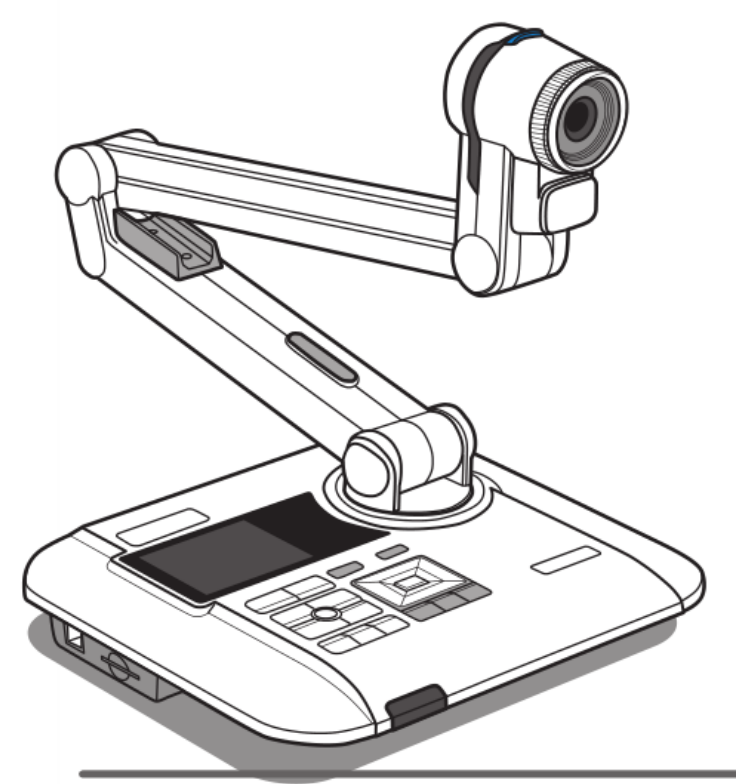

Portable Document Camera

คู่มือการใช้งาน รุ่น: Razr-PT550

# <u>ข้อควรระวัง</u>

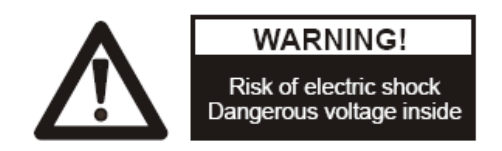

 ห้าม ไม่ให้เด็กทำการพับแขนของเครื่อง โดยที่ ไม่มีผู้ดูแล และอย่าน้ำมือเข้า ไปขวางขณะพับเก็บเพื่อ ป้องกันอันตราย

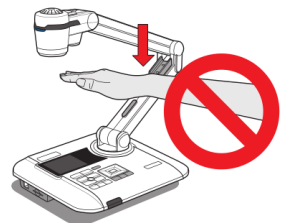

2. ห้ามมองไปที่ไฟ LED โดยตรง เพราะจะทำให้เกิดอันตรายกับม่านตา

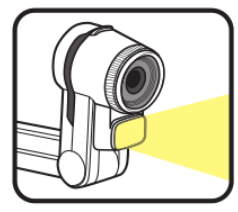

3. ใช้มือสองข้างทำการจับที่ตัวเครื่องในการเคลื่อนย้าย โดยห้ามใช้มือจับที่แขนหรือหัวกล้อง

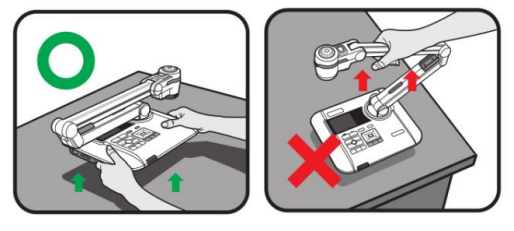

- 4. หัวกล้องอาจเกิดการเสียหายได้หากมีการกระแทกกับพื้น โต๊ะหรือ วัตถุที่แข็ง
- 5. ห้ามหันแขนไปในทิศทางตรงข้ามกัน
- 6. ให้ตรวจสอบว่าแขนอยู่ในตำแหน่งที่ถูกต้องและพร้อมใช้งาน

# <u>การเตรียมความพร้อมก่อนการใช้งาน</u>

#### <u>ภาพแสดงตัวเครื่อง</u>

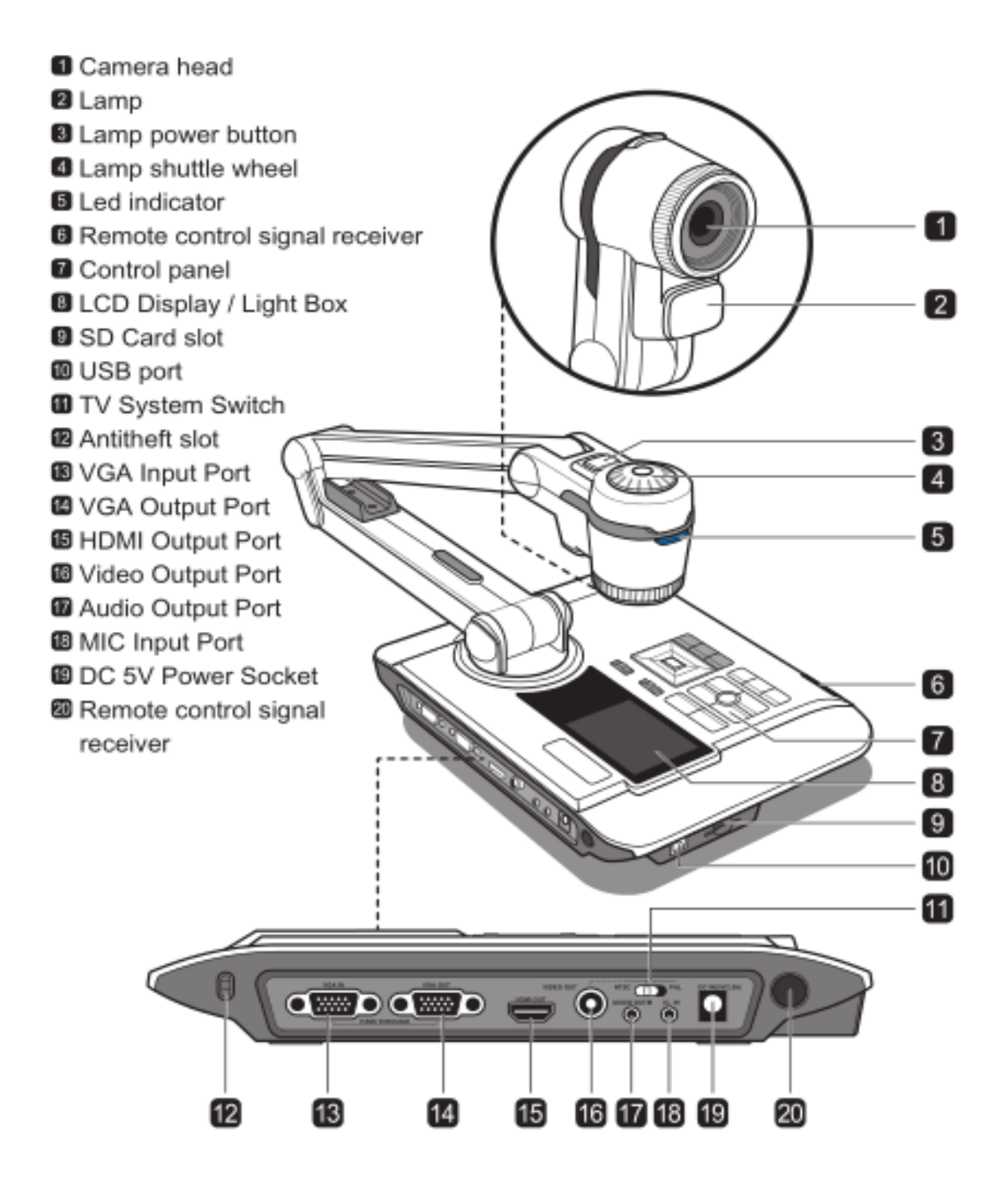

#### <u>แผงควบคุม</u>

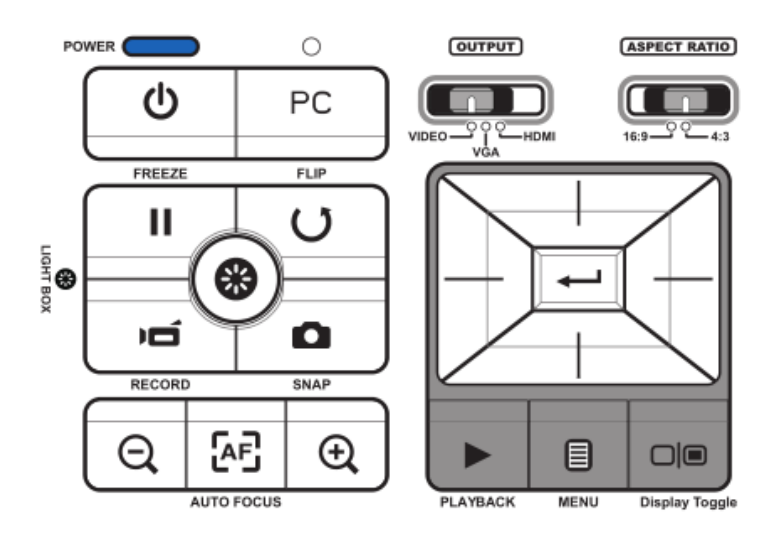

| ปุ่มกด      | ฟังก์ชั่นการใช้งาน                                    |  |  |  |
|-------------|-------------------------------------------------------|--|--|--|
|             | เลือกสัญญานออก                                        |  |  |  |
| 16:9-••-4:3 | เลือกอัตราส่วนสัญญาณ 16:9(1280x720) , 4:3(1024x768)   |  |  |  |
| *           | แสงไฟหน้าจอ "เปิด / ปิด                               |  |  |  |
| Ċ           | ปุ่ม เปิด/ปิด                                         |  |  |  |
| PC          | เลือกแสดงภาพจากกอมพิวเตอร์                            |  |  |  |
|             | สลับจอภาพ ระหว่างจอ3" LCD และจอแสดงผลภายนอกเครื่อง    |  |  |  |
|             | หยุดภาพปัจจุบัน , หยุดชั่วคราว คลิปในขณะที่เล่นวิดีโอ |  |  |  |
|             | ปุ่มแสดง/ซ่อน เมนู                                    |  |  |  |
| Ď           | บันทึกวีดีโอ                                          |  |  |  |
| 0           | บันทึกภาพ                                             |  |  |  |
|             | แสดงภาพและวีดีโอที่บันทึกไว้แล้ว                      |  |  |  |
| U           | กลับ ภาพ 180 °                                        |  |  |  |
|             | เลือก , ปรับ                                          |  |  |  |
| Q∕€         | ย่อภาพ /ขยายภาพ                                       |  |  |  |
| Æ           | ปรับภาพอัตโนมัติ                                      |  |  |  |

# <u>รีโมทคอนโทรล</u>

| ปุ่มกด       | ฟังก์ชั่นการใช้งาน                                        |  |  |
|--------------|-----------------------------------------------------------|--|--|
| ¢            | ปรับความสว่าง                                             |  |  |
| ሳ            | ปุ่ม เปิด/ปิด                                             |  |  |
| II           | หยุคภาพปัจจุบัน , หยุดชั่วกราว กลิปในขณะที่<br>เล่นวิดีโอ |  |  |
| ICON         | แสคง / ซ่อน ไอกอนบนหน้าจอ                                 |  |  |
|              | ปุ่มแสดง/ซ่อน เมนู                                        |  |  |
|              | แสดงภาพและวีดีโอที่บันทึกไว้แล้ว                          |  |  |
| 5            | กลับ ภาพ 180 °                                            |  |  |
|              | เลือก, ปรับ                                               |  |  |
| Ď            | บันทึกวีดีโอ                                              |  |  |
| 0            | บันทึกภาพ                                                 |  |  |
| $\Theta$     | ย่อภาพ /ขยายภาพ                                           |  |  |
| [AF]         | ปรับภาพอัตโนมัติ                                          |  |  |
| [-]/[+]      | ปรับโฟกัส ใกล้ / ใกล                                      |  |  |
| $\bigotimes$ | ซูมดิจิตอถ 2X / 4X                                        |  |  |
|              | ฟังก์ชั่นไฮไลท์ เปิค/ปิค                                  |  |  |
|              | พึงก์ชั้นหน้ากาก เปิด/ปิด                                 |  |  |
| *: <u>*</u>  | <b>Marco</b> / ปกติ                                       |  |  |
| ∢<br>Ţ       | ปรับขนาดพื้นที่ ไฮไลท์ / หน้ากาก                          |  |  |
| •            | ตั้งค่าสี ไฮไลท์ / หน้ากาก                                |  |  |
| VOLUME       | ปรับเสียง เพิ่ม / ลด                                      |  |  |
|              | เปิด / ปิด การซ้อนภาพ                                     |  |  |

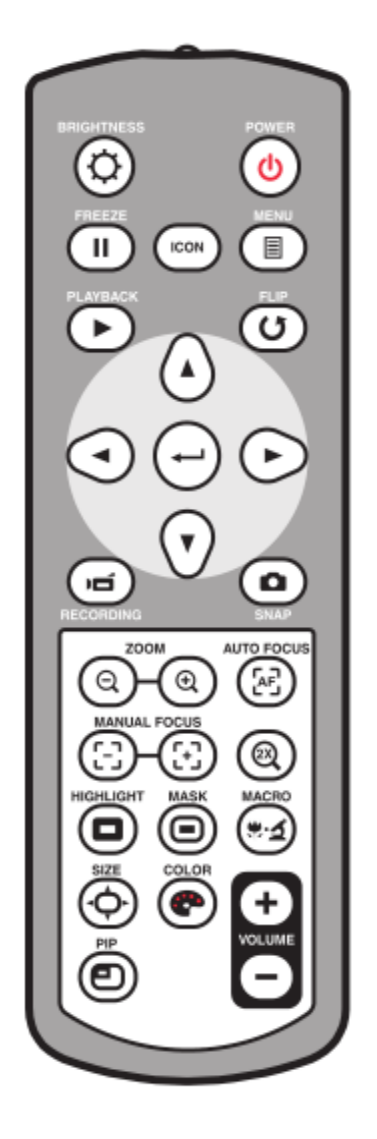

# <u>การใช้งานเบื้องต้น</u>

ส่วนนี้จะให้เคล็คลับที่เป็นประโยชน์เกี่ยวกับวิธีการปรับกล้องได้ อย่างราบรื่นตอบสนองความต้องการ ของคุณ

## <u>หัวกล้อง</u>

หัวกล้องสามารถปรับหมุนขึ้น / ลง ได้ 180 องศา

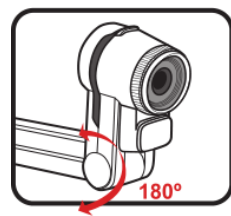

<u>โคมไฟส่องสว่าง</u>

หากไฟมืดเกินไปโปรดเปิดโคมไฟบนหัวของกล้องที่จะทำให้ดีที่สุด การเปิดเผย

- 1. กดปุ่มไฟเพื่อเปิด / ปิดโคมไฟส่องสว่าง
- 2. ปรับความสว่างโดยการหมุนที่ด้านบนของหัวกล้อง

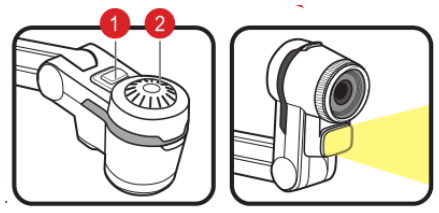

#### <u>การพับแขน</u>

การพับแขนสามารถเปลี่ยนได้อย่างอิสระ 180 องศา ขึ้นและลง และแขนท่อนล่างสามารถหมุน 180 องศาสำหรับพื้นที่การทำงานที่ แตกต่างกัน

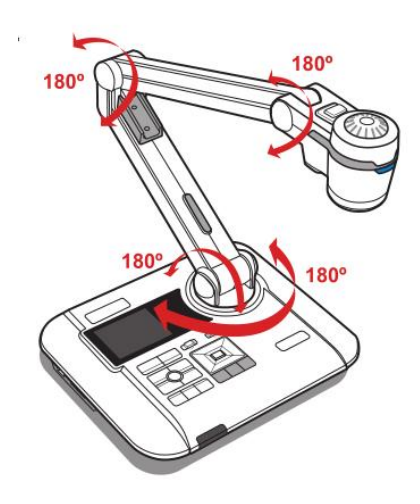

# <u>แนะนำพื้นที่การใช้งาน</u>

- พื้นที่การใช้งานหลัก

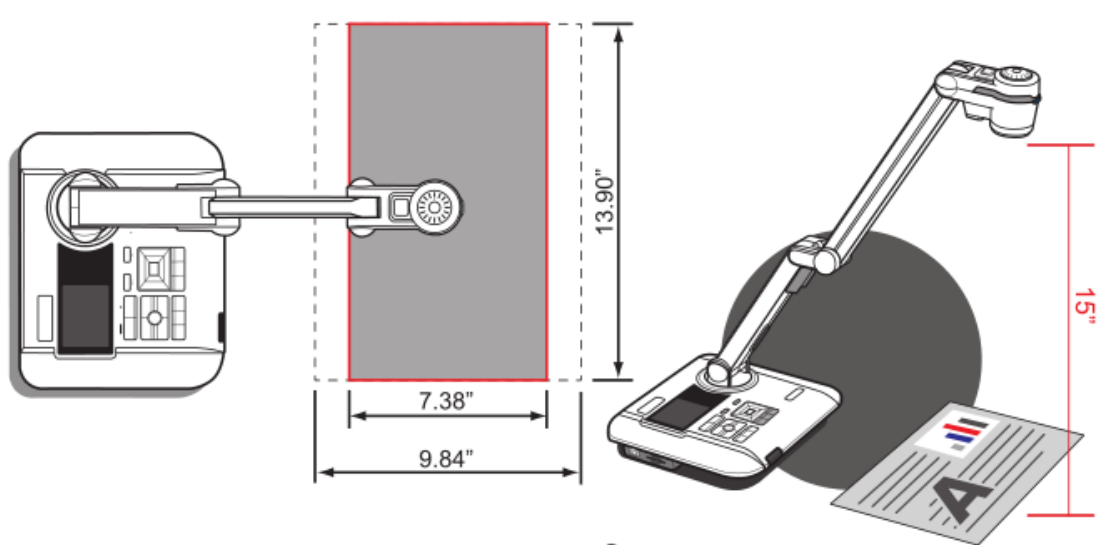

- พื้นที่การใช้งานรอง

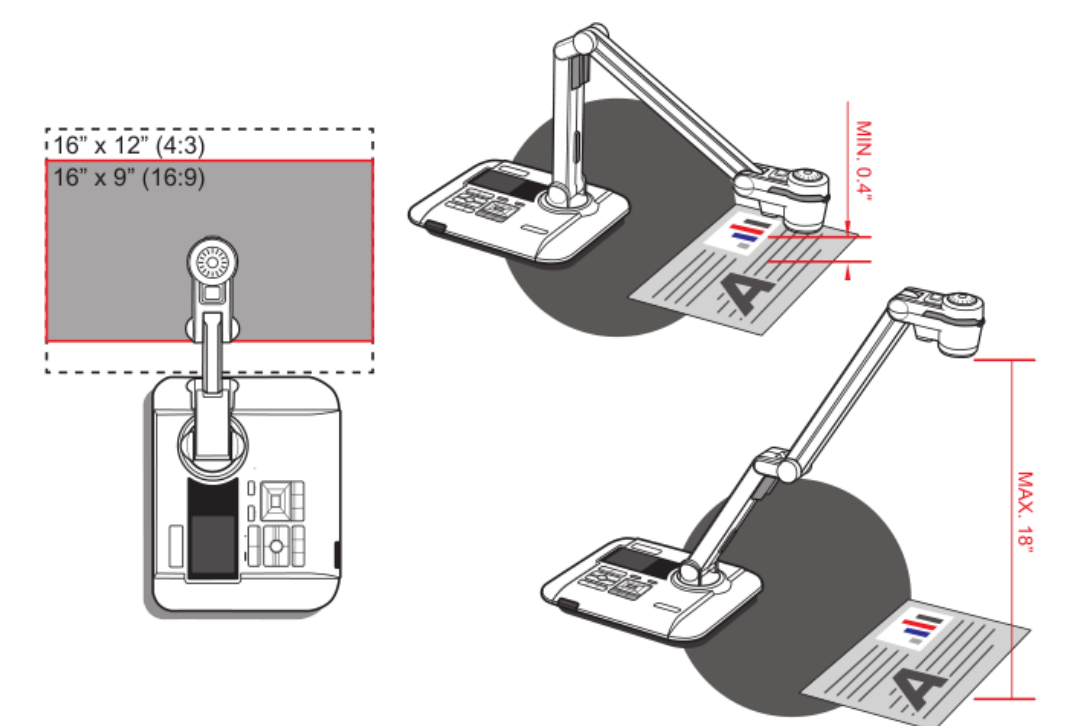

#### <u>แนะนำการสลับจอภาพ 3" LCD และจอแสดงผลภายนอกเครื่อง</u>

กดสลับการแสดงผล ( 🔎 🔎 ) เพื่อดูตัวอย่างภาพและวิดีโอ ในอุปกรณ์แสดงผลภายนอก

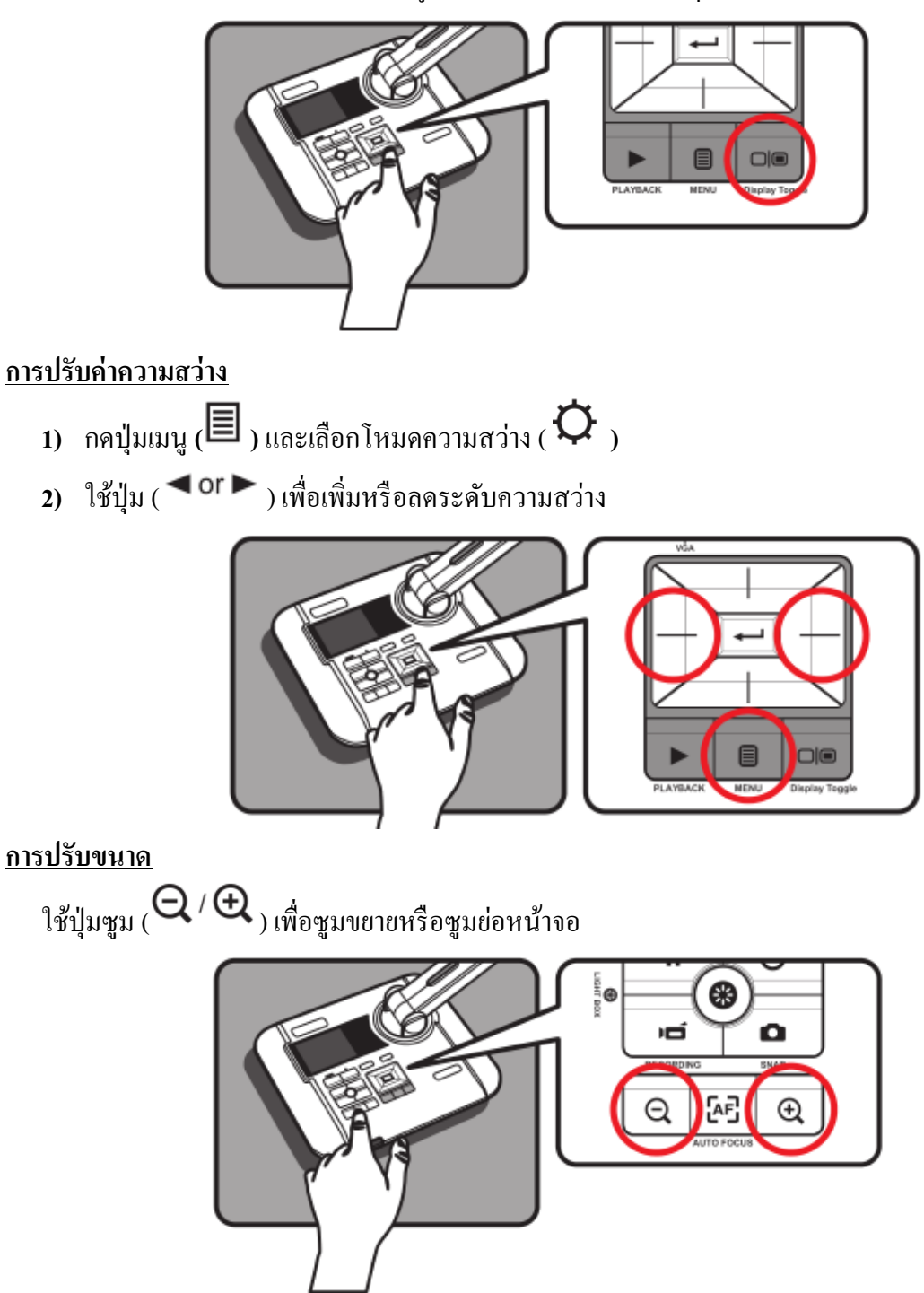

#### <u>ปรับโฟกัส</u>

- การปรับโฟกัสอัตโนมัติ

กดปุ่ม AF ( []]) กล้องจะทำการปรับภาพ โดยอัต โนมัติเพื่อมุ่งเน้นการมองภาพวัตถุได้ดียิ่งขึ้น

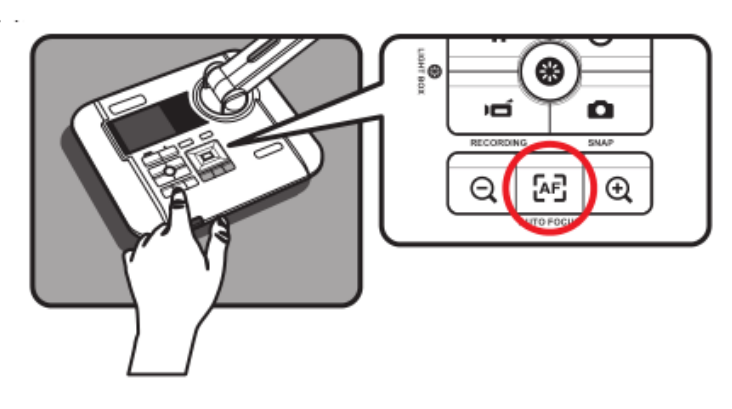

- การปรับโฟกัสด้วยมือ

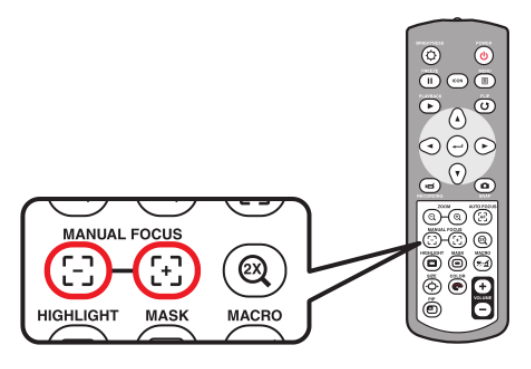

- การลดแสงสะท้อน

แผ่นป้องกันแสงสะท้อนเป็นพลาสติกใสที่วางทับด้านบน ของวัตถุเงาหรือพื้นผิวที่มัน เพื่อให้ลดแสงสะท้อน

ในการใช้งานเพียงแก่วางแผ่นป้องกันแสงสะท้อนด้านบน ของวัตถุเงากับพื้นผิวมันวาว เช่นนิตยสารเพื่อลดแสงสะท้อน

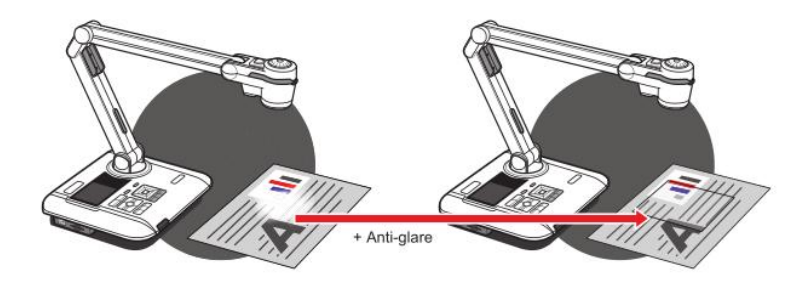

#### <u>การใส่และการนำ SD / SDHC การ์ด</u>

 ใส่การ์ดหน่วยความจำ (SD / SDHC / MMC / MMC 2.0) ให้เอาป้ายข้อความหงายหน้าขึ้นแล้วดัน เข้าไปให้สุด

2) เมื่อการ์คใส่เรียบร้อยไอคอน ( 🔎 ) จะปรากฏบนหน้าจอ

 ถ้าต้องการเอาการ์ดออก ต้องเอานิ้วดันเขาไปที่การ์ดเบาๆ แล้วการ์ดจะเด้งออกมาเอง และทำการ หยิบออกมาจากช่องเสียบ

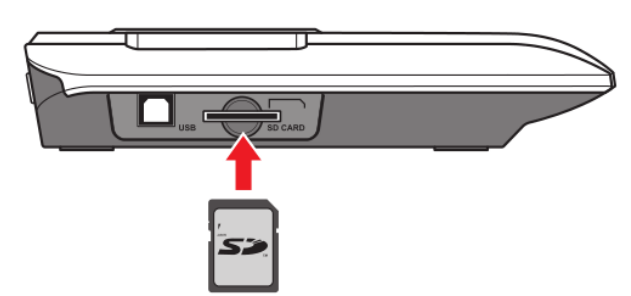

- เมื่อใช้ memory card ใหม่, ควรฟอร์แมทด้วยเครื่องก่อน ห้ามปิดเครื่องในขณะที่ทำการฟอร์แมท memory card
- ในบางกรณี card อาจจะฟอร์แมทมาก่อนแล้วด้วยอุปกรณ์อื่น, ยังอาจจะต้องฟอร์แมทอีกครั้งด้วย เครื่อง
- ไฟล์ทั้งหมดจะถูกบันทึกลงหน่วยความจำในเครื่อง ถ้าไม่ใส่ memory card

# <u>การเชื่อมต่อ</u>

<u>รูปแบบการเชื่อมต่อ</u>

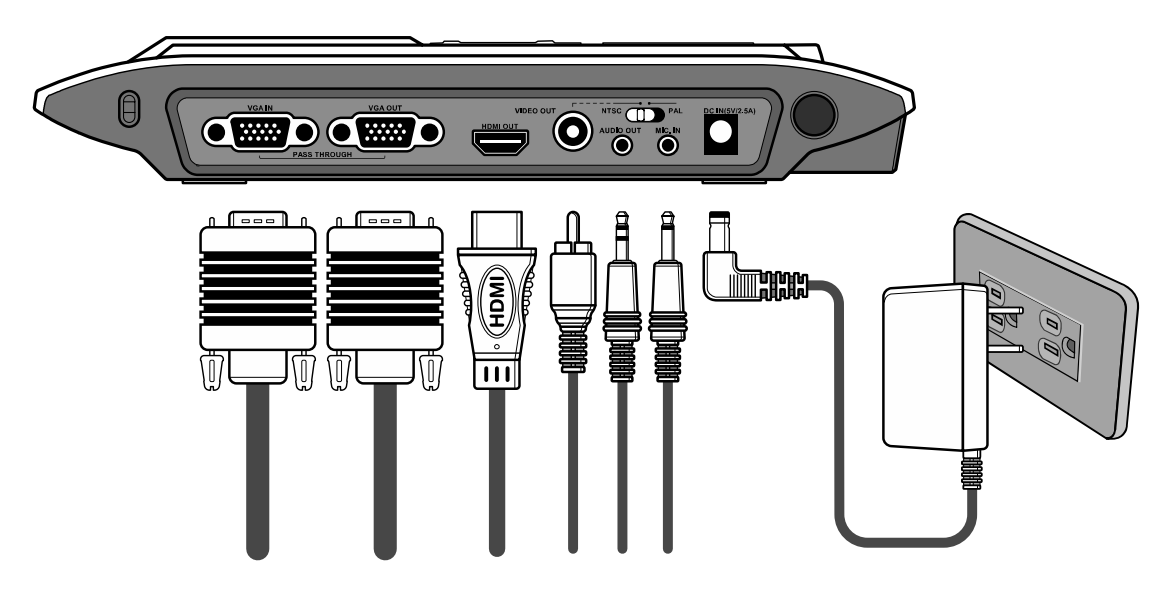

# ขั้นที่ 1: การต่อสายไฟ

ต่ออแคปเตอร์ที่ตัวเครื่อง แล้วต่อเข้ากับเต้ารับไฟ 100-240V AC

## ขั้นที่ 2: ความละเอียดและรูปแบบการส่งสัญญาณภาพ

สัญญาณภาพที่ส่งออกมีหลายรูปแบบขึ้นกับการตั้งค่าความละเอียดและรูปแบบ ดังแสดงในตารางข้างล่างนี้

| Output | ASPECT RATIO | TV system | Resolution | Vertical Frequency |
|--------|--------------|-----------|------------|--------------------|
| HDMI   | 16:9         | -         | 1280x720   | 50Hz/ 60Hz         |
|        | 4:3          | -         | 1024x768   | 50Hz/ 60Hz         |
| VIDEO  | -            | NTSC      | 720x480    | 60Hz               |
|        | -            | PAL       | 720x576    | 50Hz               |
| VGA -  | 16:9         | -         | 1280x720   | 50Hz/ 60Hz         |
|        | 4:3          | -         | 1024x768   | 50Hz/ 60Hz         |

# ขั้นที่ 3: การเชื่อมต่ออุปกรณ์

|       | Product Port      | Cable | Display Device<br>Port |
|-------|-------------------|-------|------------------------|
| HDMI  | HDMI OUT          |       | HDMI                   |
| VGA   | RGB OUTPUT        |       |                        |
|       | O<br>AUDIO OUTPUT |       |                        |
| VIDEO | VIDEO OUTPUT      |       | VIDEO IN               |
|       | O<br>AUDIO OUTPUT |       |                        |

- ≽ อุปกรณ์แสดงภาพ HD
- การเชื่อมต่อผ่านช่อง HDMI
  - 1. ใช้สาย HDMI เชื่อมต่ออุปกรณ์แสดงภาพ HD เข้ากับช่อง HDMI OUT
  - 2. ปรับสวิตช์ output เป็น โหมด HDMI แล้วเลือกรูปแบบที่เหมาะสม

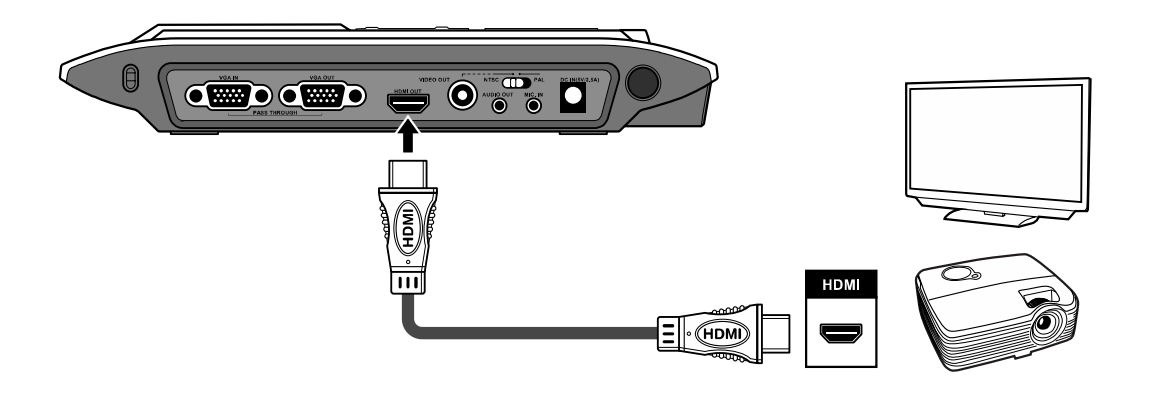

- เครื่องสามารถเล่นภาพและเสียงพร้อมกันได้เมื่อเชื่อมต่อด้วยช่อง HDMI OUT

## ≽ อุปกรณ์แสดงภาพทั่วไป

- การเชื่อมต่อผ่านช่อง VGA OUTPUT
  - 1. ใช้สาย VGA เชื่อมต่ออุปกรณ์แสดงภาพ เข้ากับช่อง VGA OUT
  - 2. ปรับสวิตช์ output เป็นโหมด VGA แล้วเลือกรูปแบบที่เหมาะสม
  - 3. สามารถใช้ลำโพงในเครื่อง หรือต่อลำโพงที่ช่อง AUDIO OUT เพื่อแสดง สัญญาณเสียง

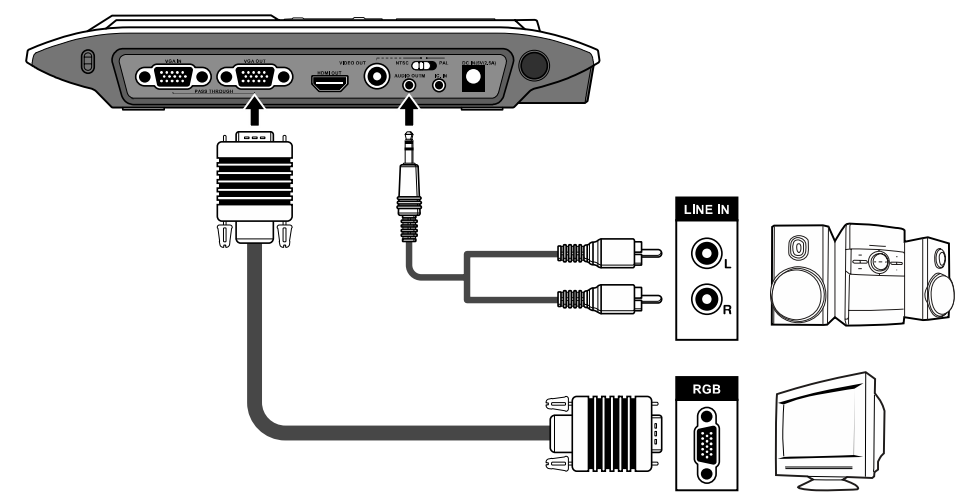

- การเชื่อมต่อผ่านช่อง VIDEO OUTPUT
  - 1. ใช้สาย VIDEO เชื่อมต่อช่อง C-video ของอุปกรณ์แสดงภาพ ทางช่อง VIDEO OUT
  - 2. ปรับสวิตช์ output เป็นโหมด VIDEO
  - 3. สามารถต่อสายสัญญาณเสียงไปที่โทรทัศน์ จากช่อง AUDIO OUT เพื่อแสดง สัญญาณเสียง

 ควรปรับระบบการส่งสัญญาณภาพโทรทัศน์ให้เหมาะสม NTSC: America, Taiwan, Panama, Canada, Chile, Japan, Korea และ Mexico PAL: Europe, China, Hong Kong และ Thai

### <u>การเชื่อมต่อระบบเสียง</u>

ใช้สายสัญญาณเสียง 3.5mm ไปยังช่อง AUDIO OUT ของเครื่อง โคยสามารถ แสคงเสียงสำหรับการเล่น วีคีโอ

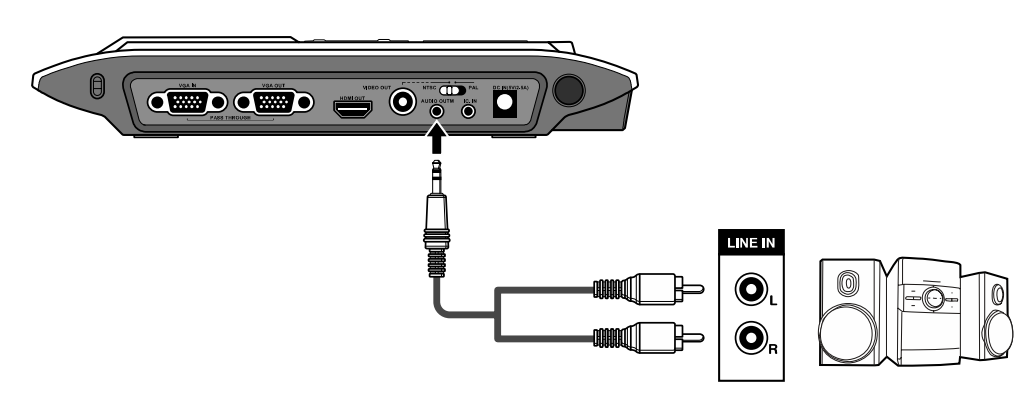

- ในกรณีที่ช่อง HDMI OUT และ AUDIO OUT มีการเชื่อมพร้อมกัน จะมีเสียงออกทางช่อง AUDIO OUT เท่านั้น
- โปรดใช้ความระมัดระวังในการใช้หพึ่ง ควรปรับระดับเสียงให้เบาเพื่อป้องกันหได้รับบาดเจ็บ

#### <u>การเชื่อมต่อไมโครโฟนภายนอก</u>

ต่อแจ็กไมโครโฟน 3.5mm ไปยังช่อง MIC. IN ของเครื่อง ไมโครโฟนใน เครื่องจะถูกปิดเมื่อมีการต่อ ไมโครโฟนภายนอก

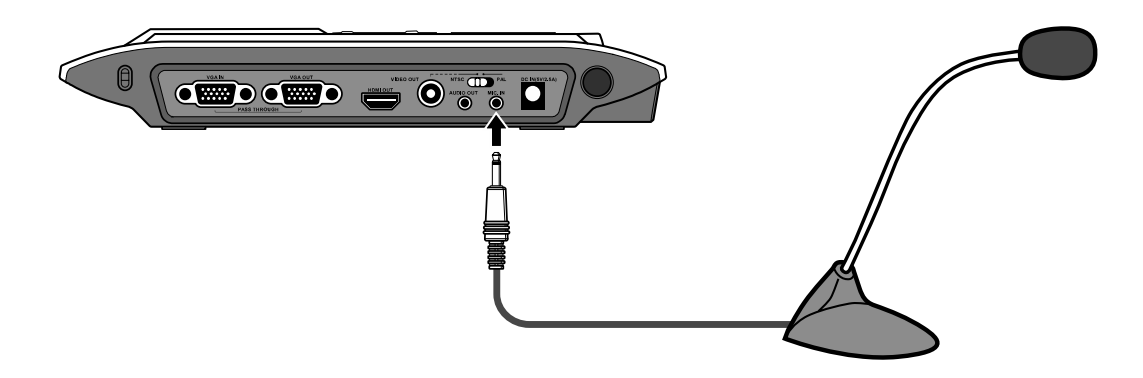

## <u>การเชื่อมต่อคอมพิวเตอร์</u>

#### ด้วยสาย VGA

ใช้สาย VGA ต่อจากช่อง VGA IN ของเครื่องไปที่ช่อง VGA OUT ของ คอมพิวเตอร์

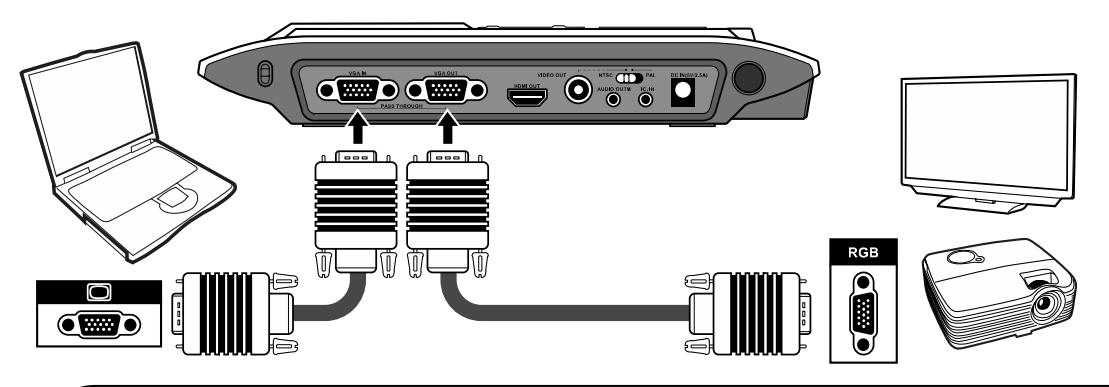

- กดปุ่ม PC ที่ปุ่มควบคุม เพื่อแสดงสัญญาณภาพจากกอมพิวเตอร์
- สำหรับเครื่องกอมพิวเตอร์ โน๊ตบุก กดปุ่มกำสั่งที่กีย์บอร์คเพื่อส่งสัญญาณภาพ ดูปุ่มกำสั่งได้จาก กู่มือของเครื่องกอมพิวเตอร์ โน๊ตบุก
- สัญญาณคอมพิวเตอร์ไม่สามารถแสดงด้วยจอ 3.5 นิ้วที่เครื่องได้ กรุณาต่ออุปกรณ์แสดงสัญญาณ ภายนอกเพื่อแสดงภาพ

#### ด้วยสาย USB

กดปุ่ม MENU แล้วเลือก USB Connect เลือก Disk เพื่อใช้การเชื่อมต่อกับ อุปกรณ์เก็บข้อมูล เลือก PC Cam สำหรับการใช้เป็นกล้องสำหรับเครื่องคอมพิวเตอร์

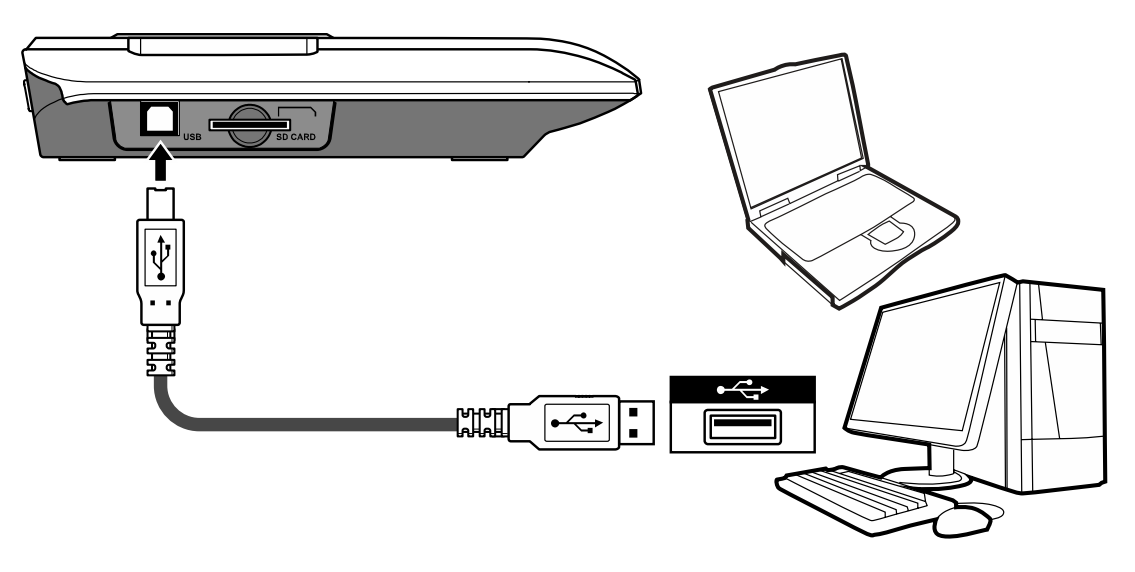

# <u>การใช้งานเบื้องต้น</u>

- 1. กดปุ่ม MENU บนรี โมทหรือแผงควบคุม
- กดปุ่ม < หรือ > เพื่อเลือกระหว่างแท็บ
- 4. ใช้ปุ่ม < หรือ > เพื่อปรับการตั้งค่า
- 6. กคปุ่ม MENU อีกครั้งเพื่อปิดเมนู

#### <u>ตัวเลือกเมนู</u>

| Name             | icon     | Option                                             | Description                                                                                    |  |
|------------------|----------|----------------------------------------------------|------------------------------------------------------------------------------------------------|--|
| Brightness       | 0        | -                                                  | ใช้ปุ่มขวา-ซ้าย เพื่อปรับให้ภาพสว่างหรือมืด                                                    |  |
| Still Resolution |          | 2M / 5M / 12M เลือกความละเอียดของภาพนิ่งที่ต้องการ |                                                                                                |  |
| Effect           |          | Graphic 1                                          | เพื่อปรับ tint ของภาพ เลือก Graphic 1 หรือ                                                     |  |
|                  | 2        | Graphic 2                                          | Graphic 2 เพื่อเลือกระดับ tint ที่เหมาะกับการ<br>นำเสนอภาพของคุณ                               |  |
|                  | Abc      | Text 1                                             | ฟังก์ชันนี้ออกแบบมาเพื่อการแสดงเอกสารที่เป็น                                                   |  |
|                  | Abc<br>2 | Text 2                                             | ตัวอักษร ซิ่งสามารถปรับวัตถุขาวและดำ เช่<br>  ตัวอักษร และ เส้น ผลจะมีมากขึ้นเมื่อตัวเลขสูงขึ้ |  |
|                  | B        | B&W                                                | เพื่อแสดงภาพขาวคำจากหัวกล้อง                                                                   |  |
|                  |          | Negative                                           | เพื่อแสดงภาพเนกาทีฟจากหัวกล้อง                                                                 |  |
| Quick Zoom       | Q        | 2X / 4X                                            | เพื่อการซูมภาพขนาด 2x และ 4x อย่างรวดเร็ว                                                      |  |
| Focus            |          | Normal                                             | เลือกโหมคมาตรฐานสำหรับระยะ 20cm ~ ∞                                                            |  |
|                  |          | Macro /<br>Microscope                              | เถือกโหมด Macro/Microscope เพื่อจับภาพระยะ<br>ใกล้ หรือต่ออาโกรณ์ใบโครสโคาไ                    |  |

| Name                                                                                             |                  | icon       | Option                                  | Description                                                                                                    |  |
|--------------------------------------------------------------------------------------------------|------------------|------------|-----------------------------------------|----------------------------------------------------------------------------------------------------|--|
| HD Rec. Mode                                                                                     |                  | HD<br>Rec. | On / Off                                | เลือกโหมค HD Rec. on/off<br>เมื่อเลือกใช้โหมค HD Rec. จะปิคการส่งสัญญาณ<br>ภาพออก แล้วจึงกคปุ่ม Recording เพื่อบันทึกวีคีโอ<br>ความละเอียค HD (1280x720) |  |
|                                                                                                  | Веер             |            | On / Off                                | เปิด/ปิด เสียงแสดงการกดปุ่ม                                                                                                    |  |
| Flicker<br>USB<br>Connect<br>SETTING<br>Languag<br>Volume<br>Clock<br>Format<br>Reset<br>default | Flicker          | 50/60      | 50Hz / 60Hz                             | ตั้งก่ากวามถึ 50Hz หรือ 60Hz การตั้งก่านี้เป็นไป<br>ตาบคาาบถี่ของไฟ                                                                                      |  |
|                                                                                                  | USB<br>Connect   |            | Disk                                    | เลือก Disk เพื่อใช้โหมคการเก็บข้อมูล                                                                                                    |  |
|                                                                                                  |                  |            | PC cam                                  | เลือก PC Cam เพื่อใช้โหมดกล้องสำหรับกอม                                                                                                    |  |
|                                                                                                  |                  | 1          | Off                                     | เลือก PC Cam เพื่อใช้โหมดกล้องสำหรับกอม                                                                                                    |  |
|                                                                                                  | Language         | AB         | -                                       | สำหรับเลือกเมนูภาษาที่แสดงบนหน้าจอ                                                                                                    |  |
|                                                                                                  | Volume           | G          | - กคปุ่ม ซ้าย/ขวา เพื่อปรับความคังเสียง |                                                                                                    |  |
|                                                                                                  | Clock            |            | -                                       | สำหรับการตั้งก่าวันที่และเวลา                                                                                                    |  |
|                                                                                                  | Format           |            | No / Yes                                | สำหรับฟอร์แมท memory card                                                                                                    |  |
|                                                                                                  | Reset<br>default | RESET      | No / Yes                                | ก็นก่าเริ่มต้นจากโรงงาน                                                                                                    |  |

# <u>เมนูสำหรับโหมด Playback</u>

| Name       | icon | Option               | Description                                  |
|------------|------|----------------------|----------------------------------------------|
| File Info  | INFO | -                    | แสดงชื่อ, วันเวลาที่บันทึก, ขนาด และระยะเวลา |
| Slide show | O,   | Off / 5s / 10s / 30s | แสดงภาพตามช่วงเวลาที่กำหนด                   |
| Delete one |      | Yes / No             | ลบไฟล์ปัจจุบัน                               |
| Delete all |      | Yes / No             | ลบไฟล์ชนิคเคียวกันทั้งหมดในสื่อบันทึกข้อมูล  |

ฟังก์ชั่นที่แสดงด้วย 🛪 สามารถใช้งานผ่านรีโมทเท่านั้น

# <u>การบันทึกวีดีโอและภาพนิ่ง</u>

- 1. เลือกโฟกัสโหมคตามระยะจากวัตถุ:
  - เลือกโหมคมาตรฐานสำหรับระยะ 20cm ~
  - มาโครโหมด 🤓 หรือ 🏶 🗹 ( \*) สำหรับระยะ 1cm ~20cm
- 2. ใช้ปุ่ม Zoom 🔄 📿 เพื่องยายภาพจากหน้าจอ
- 3. การปรับโฟกัสอัตโนมัติ/ปรับเอง
  - กดปุ่ม AF ([AE]) เพื่อ โฟกัสอัต โนมัติ ฟังก์ชันนี้จะทำการ โฟกัสอัต โนมัติให้ครั้งเดียว
  - ใช้ปุ่มปรับโฟกัสเอง ( ( ) ( \*) บนรี โมท
- 4. กดปุ่มบันทึก () 🗂 เพื่อเริ่มการบันทึก และกดอีกครั้งเพื่อหยุดบันทึก

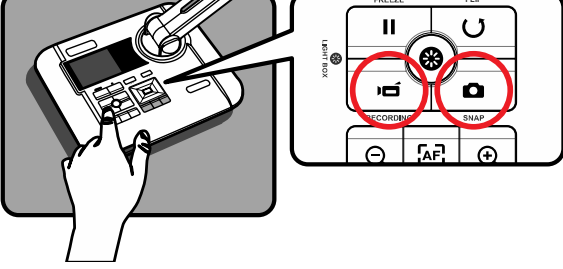

ความละเอียดเริ่มต้นของวีดีโอคือ VGA
ใช้โหมด REC HD เพื่อบันทึกวีดีโอความละเอียดสูงที่ HD720p โหมดนี้รอบรับจด 3 นิ้ว ใน
ตัวเครื่องเท่านั้น

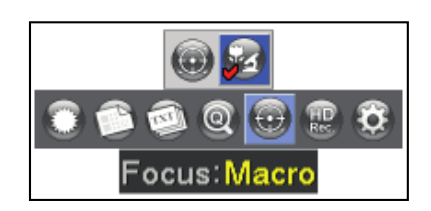

#### <u>การแสดงภาพและวีดีโอ</u>

1. กดปุ่ม PLAYBACK (>>)

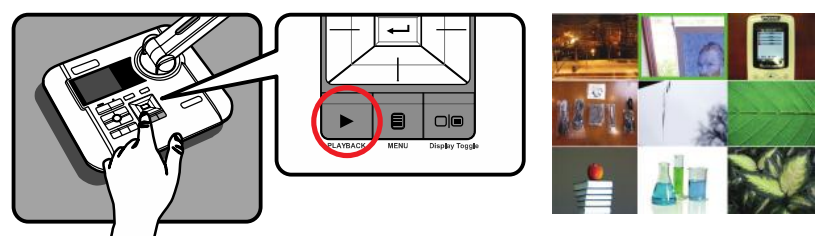

- 2. จะเล่นภาพหรือวิดีโอคลิปที่บันทึกล่าสุด
- 3. กดปุ่มเลือกขึ้น / ลงเพื่อเลือกไฟล์
- กคปุ่มซูมออก ( Q ) เพื่อแสดงภาพขนาดย่อ 9 ภาพจะปรากฏขึ้น

#### การคัดลอกไฟล์ไปยังเครื่องคอมพิวเตอร์

์ โปรคสังเกตว่าคลิปวิดี โอที่มีการบันทึกไว้ในรูปแบบ MP4 และเป็นข้อมูลที่รวบรวมเป็น

### CLIPxxxx.mp4 (xxxx มีสี่หมายเลข serial)

ก่อนที่จะดูวิดีโอเหล่านี้บนเครื่องคอมพิวเตอร์ของคุณคุณอาจจำเป็นต้องติดตั้งโปรแกรมจากแผ่นไดร์ เวอร์ก่อน

1) กดปุ่มเพาเวอร์บนตัวเครื่อง

เชื่อมต่อเครื่องไปยังเครื่องคอมพิวเตอร์ของคุณด้วยสาย USB

 3) กดปุ่มเมนู ( □) →เลือก "เชื่อมต่อ USB" →เลือก "ดิสก์"หน่วยความจำในตัวหรือภายนอก หน่วยความจำจะถูกตรวจพบ

จากนั้นกุณสามารถดูข้อมูลภาพบน SD การ์คเมื่อเปิดโปรแกรมดูภาพจากเครื่องกอมพิวเตอร์หรือเพียง แก่ตัดและวางไฟล์ไปยังเครื่องกอมพิวเตอร์ของคุณ

> ใช้หากกุณต้องการเปลี่ยนการตั้งก่าโปรคดูที่ส่วน "ตั้งก่าขั้นสูง" สำหรับข้อมูลเพิ่มเติม

# การนำภาพของเครื่องวิชวลไลเซอร์ไปแสดงบนเครื่องคอมพิวเตอร์

การติดตั้งซอฟแวร์

ใครเวอร์โปรแกรมกล้องจะรวมอยู่ในซีคีอุปกรณ์ คังนั้นควรติคตั้งโปรแกรมควบกุมก่อนที่จะใช้การนำภาพของ เครื่องวิชวลไลเซอร์ไปแสคงบนเครื่องคอมพิวเตอร์

- เริ่มต้นโปรแกรม
- นำเครื่องวิชวล ไลเซอร์เชื่อมต่อเข้ากับคอมพิวเตอร์ โดยใช้สาย USB จากนั้นเปิดเครื่องกอมพิวเตอร์
- การเปิด PC Camera

หลังจากสินค้ามีการเชื่อมต่ออย่างถูกต้องและตรวจพบโดยเกรื่องคอมพิวเตอร์แล้วก็สามารถที่ เปิดซอฟต์แวร์ที่คณชื่นชอบ (เช่น MSN Messenger หรือ Yahoo Messenger) เพื่อใช้ร่วมกับพึงก์ชั่น

PC Camera

#### <u>การดำเนินการขั้นสูง</u>

เน้นการทำงานที่ /ฟังก์ชั่น mask ( 🖈 ) ฟังก์ชันจุดเด่น

- เน้นการทำงานที่
  - 1) การเลือกการแสดงจุดเด่นเพื่อที่จะดึงความสนใจไปยังส่วนหนึ่งของภาพ
  - 2) กคปุ่ม จุคเค่น ( 🔲 ) ในรี โมทคอน โทรลและ ใช้ปุ่มเลือกทิศทางที่จะย้ายพื้นที่ไฮไลท์

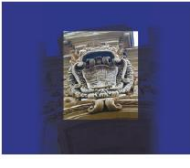

- ฟังก์ชั่น mask
  - 1) คุณสามารถ **mask** ส่วนของภาพ
  - 2) กดปุ่มฟังก์ชั่น mask ( 🔲 ) ในรี โมทคอน โทรลและ ใช้ปุ่มทิศทางในการย้ายพื้นที่หน้ากาก

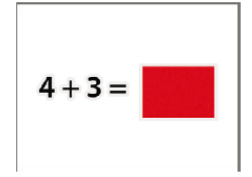

#### PIP ฟังก์ชัน (ภาพซ้อนภาพ)

1) กดปุ่ม PIP ( ) เพื่อแสดงกรอบสี่ขนาดภาพนิ่งในกล้องที่กำลังแสดงอยู่
2) กดขึ้น / ลงปุ่มที่ย้ายภาพนิ่งไปทางซ้ายบนและด้านซ้ายล่าง
3) กดปุ่มซ้ายหรือขวาเพื่อเปลี่ยนภาพระหว่างภาพนิ่ง

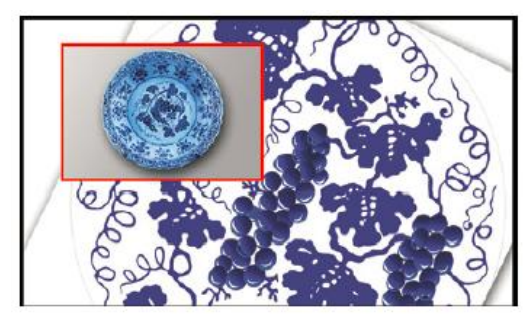

#### แผ่นงานที่เป็นสไลด์

 วางแผ่นป้องกันแสงสะท้อนไว้บนแผงก่อนจากนั้นวางแผ่นสไลด์ ด้านบนของ แผ่นป้องกันแสงสะท้อน

2) กดปุ่ม Light Box (🍪) เพื่อเปิดแสงไฟของแผงเป็น Light box

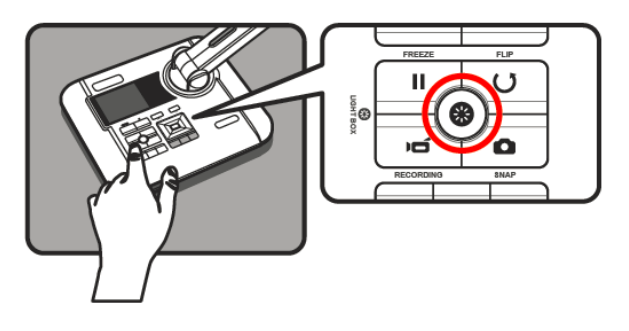

ปรับตำแหน่งของหัวกล้อง

4) สลับโหมคโฟกัสไปที่แมโคร ( 🎔 🗹 )

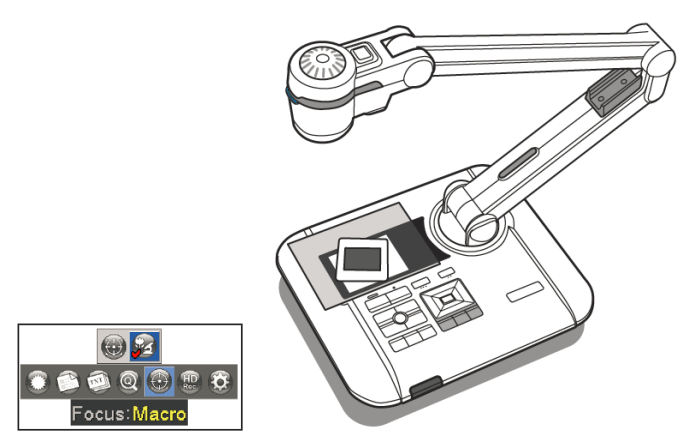

5) กคปุ่ม AF () เพื่อให้ได้ภาพที่ชัดเจน

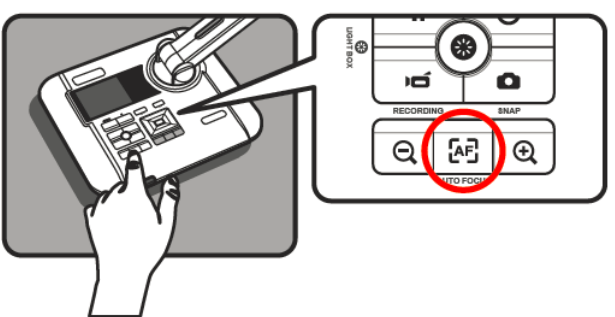

# เชื่อมต่อไปยังกล้องจุลทรรศน์

เชื่อมต่อไปยังกล้องจุลทรรศน์ช่วยให้คุณสามารถตรวจสอบวัตถุจากกล้องจุลทรรศน์บนหน้าจอใหญ่

ปรับวัตถุกล้องจุลทรรศน์และ โฟกัส

2) เลือกอะแคปเตอร์ที่เหมาะสม microscope

3) อุปกรณ์เสริมอะแคปเตอร์กล้องจุลทรรศน์ใช้กับ Ø28 mm, Ø31 mm, Ø33 mm และ Ø34 mm

Eyepieces

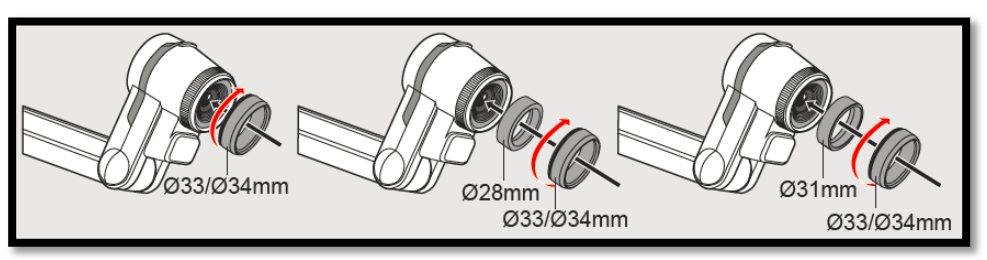

4) อะแคปเตอร์ติคลงบนเลนส์กล้องจุลทรรศน์

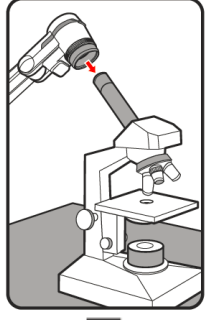

5) สลับโหมคโฟกัสไปที่แมโครกค MENU ( 固) -> โฟกัสเลือก ( ⑳) -> เลือกแมโครหรือกคปุ่มมา

โคร (♥•๋๋๋ (★) บนตัวควบคุมระยะไกล

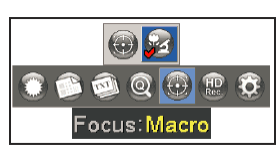

6) เชื่อมต่อเลนส์ด้วยอะแดปเตอร์กล้องจุลทรรศน์

#### <u>การเก็บรักษา</u>

1) ปิดเครื่อง

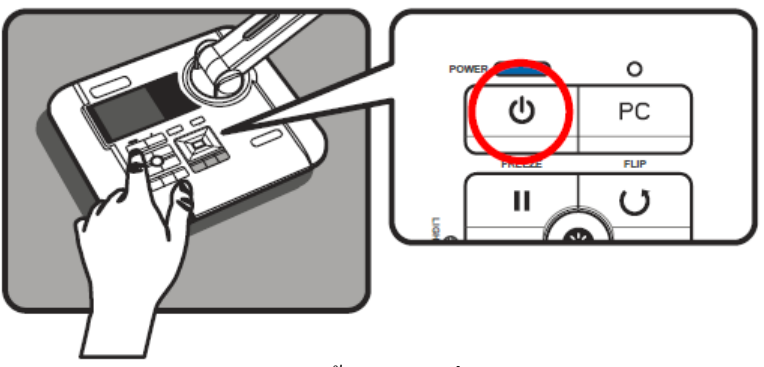

 ออดปลั๊กอะแดปเตอร์จากผนังทางออก จากนั้นตัดการเชื่อมต่อ AC อะแดปเตอร์และสายเกเบิล ทั้งหมด

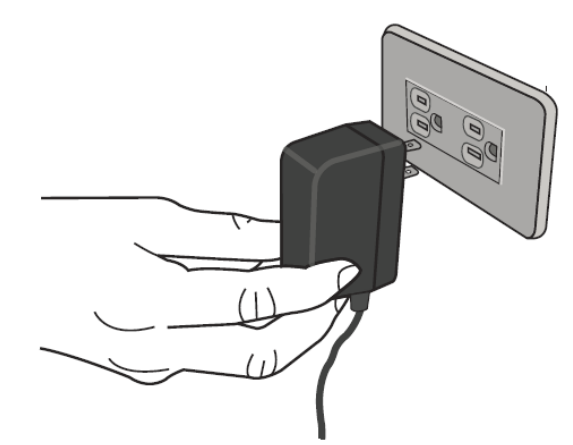

3) พับหัวกล้องและแขนในตามทิศทางที่แสดงในรูป

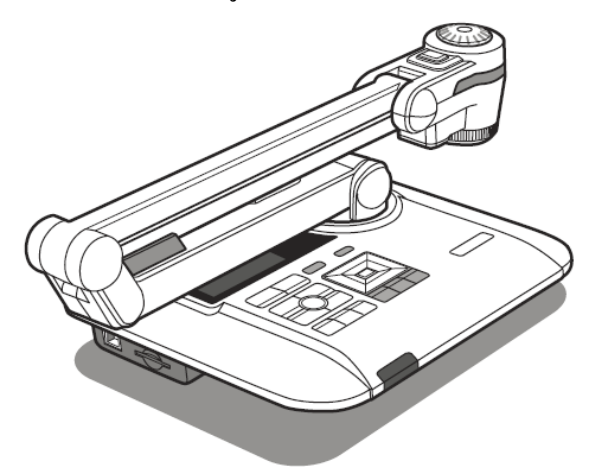